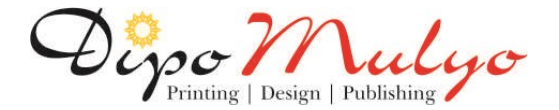

## Panduan Registrasi E-Rapot

https://eraport.dipomulyo.com/login.php

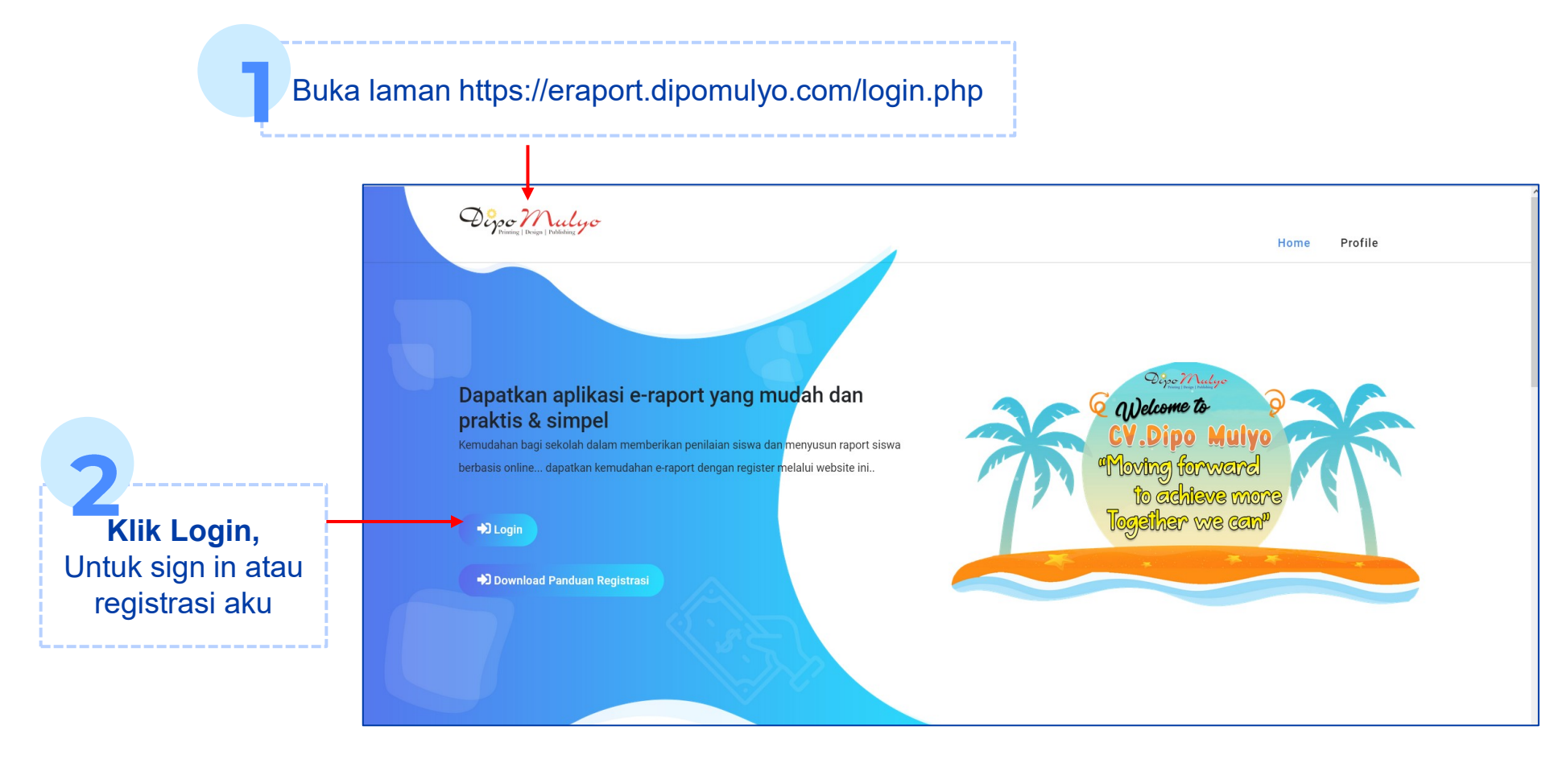

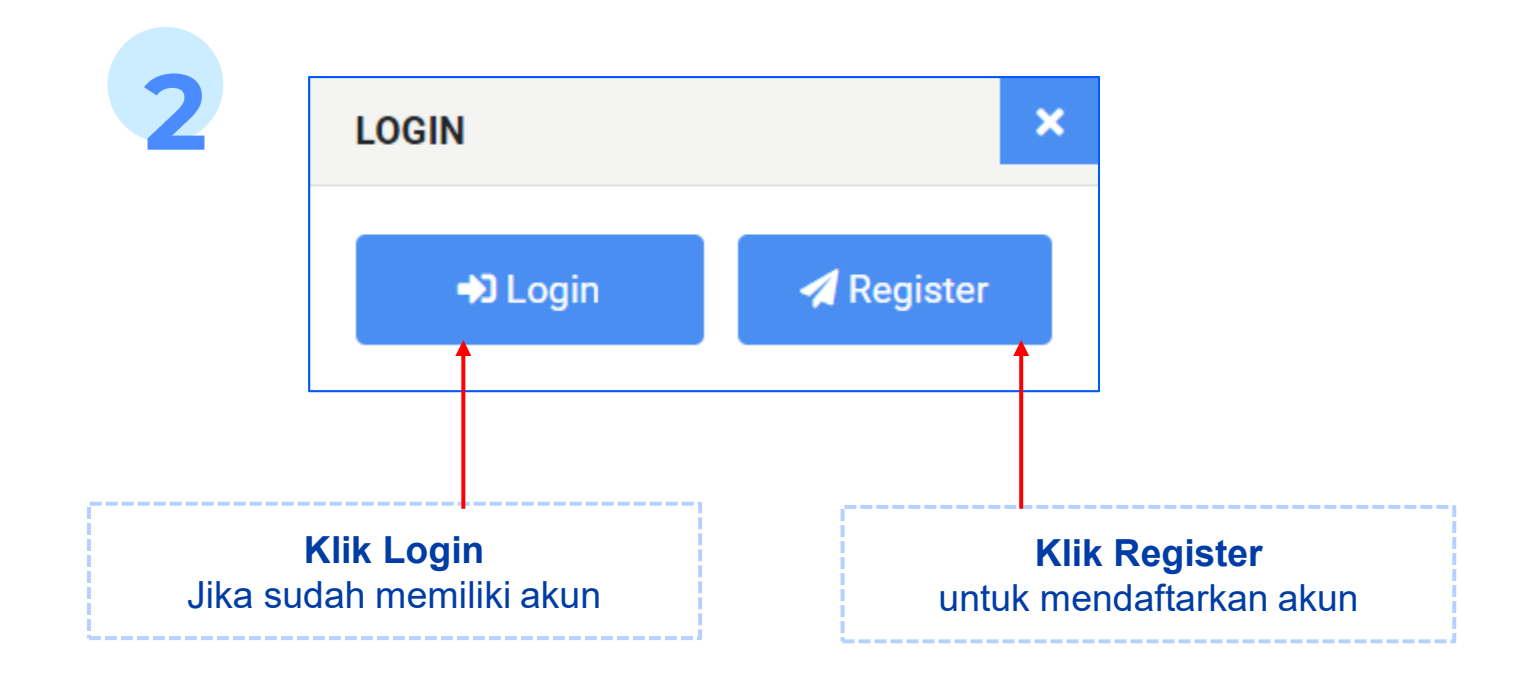

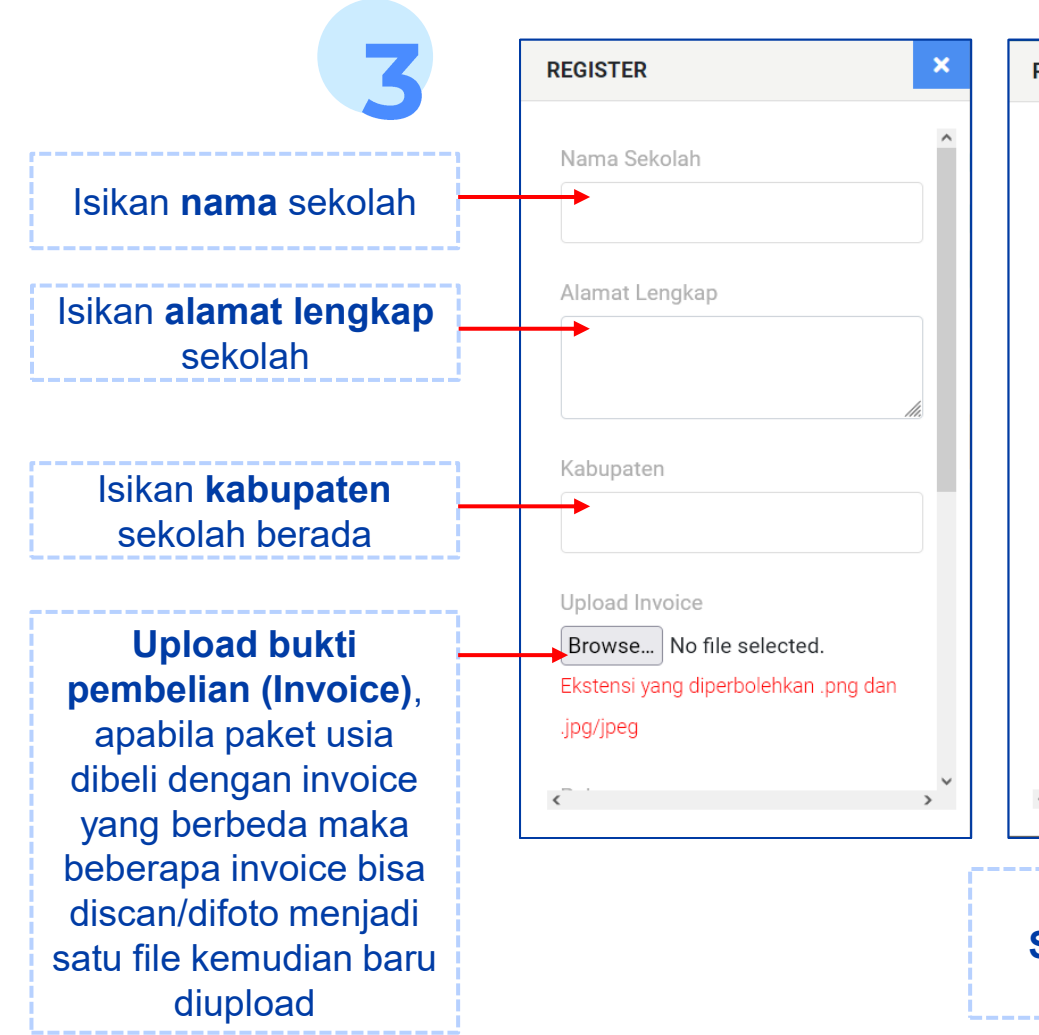

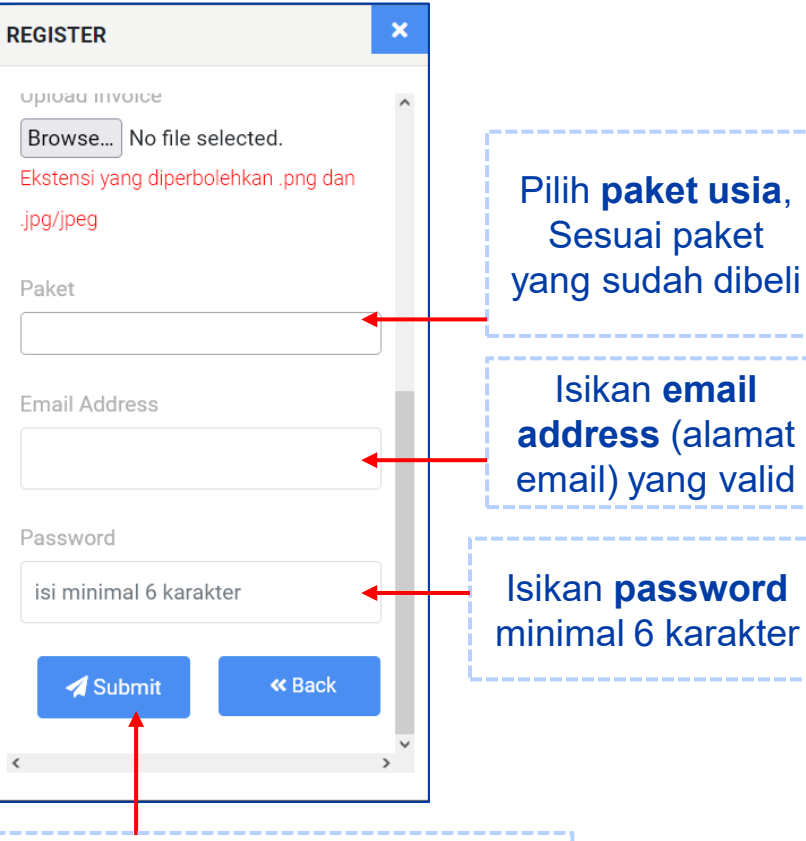

Setelah lengkap, **klik tombol Submit** untuk proses registrasi akun 4

Setelah Registrasi berhasil, **informasi akun akan dikirim ke email yang terdaftar**. Akun akan **diverifikasi** dan aktif dalam **waktu 1x24 jam**.

Kemudian akses kembali laman <u>https://eraport.dipomulyo.com/login.php</u> dan login sesuai username dan password yang dikirim ke email tersebut.

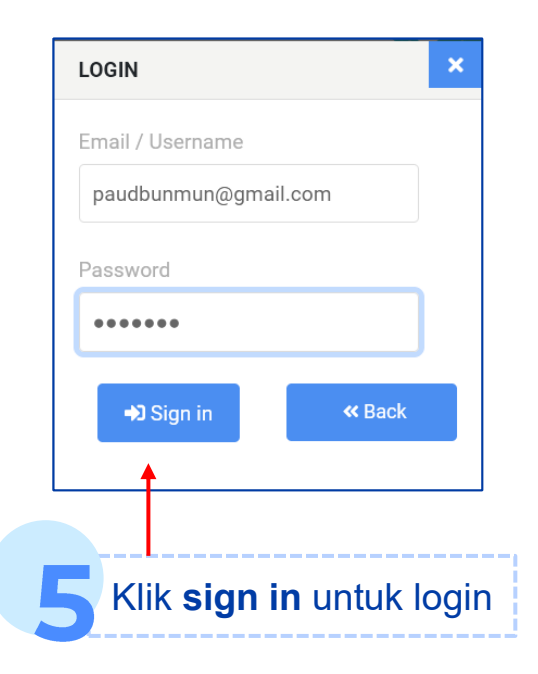

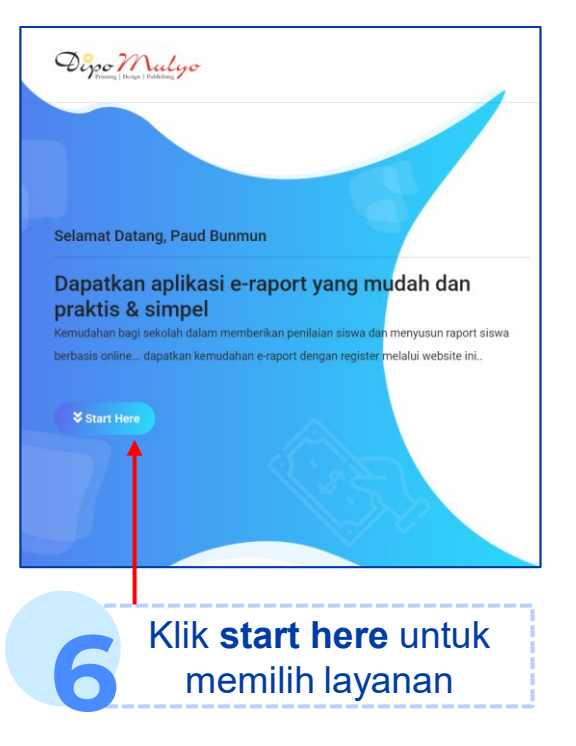

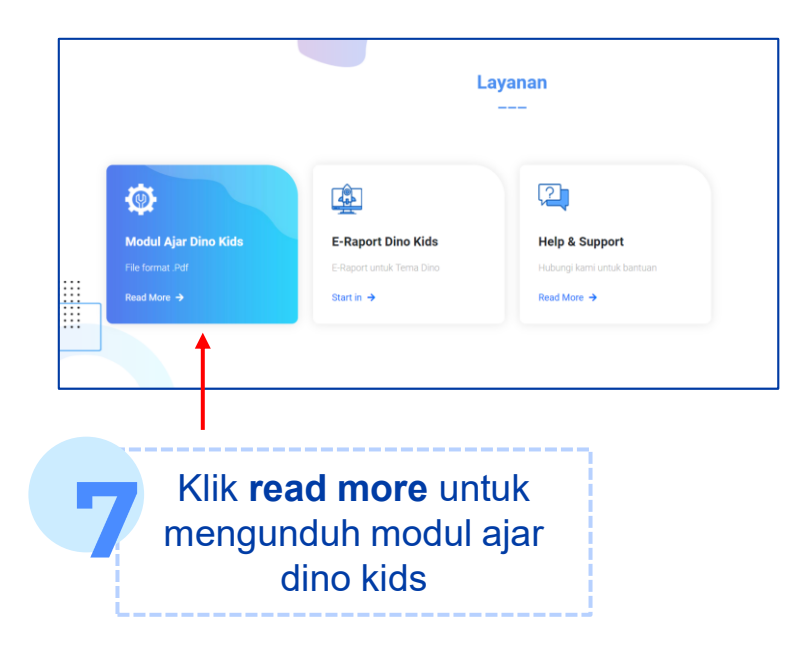

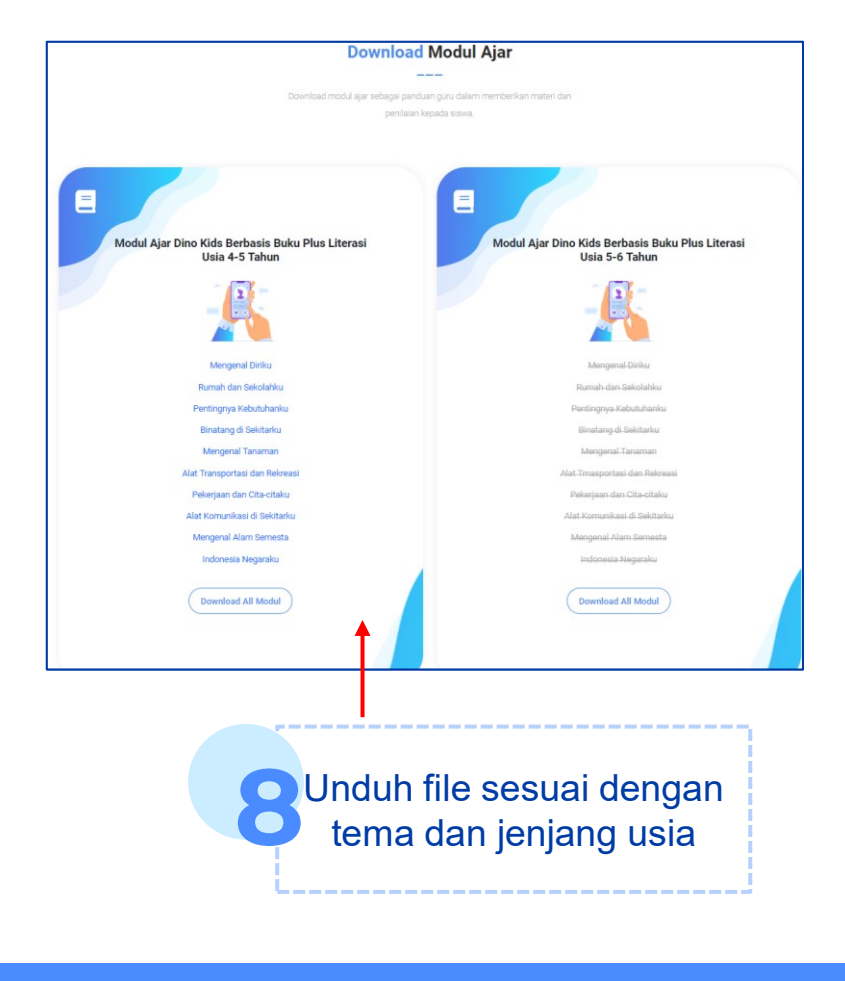

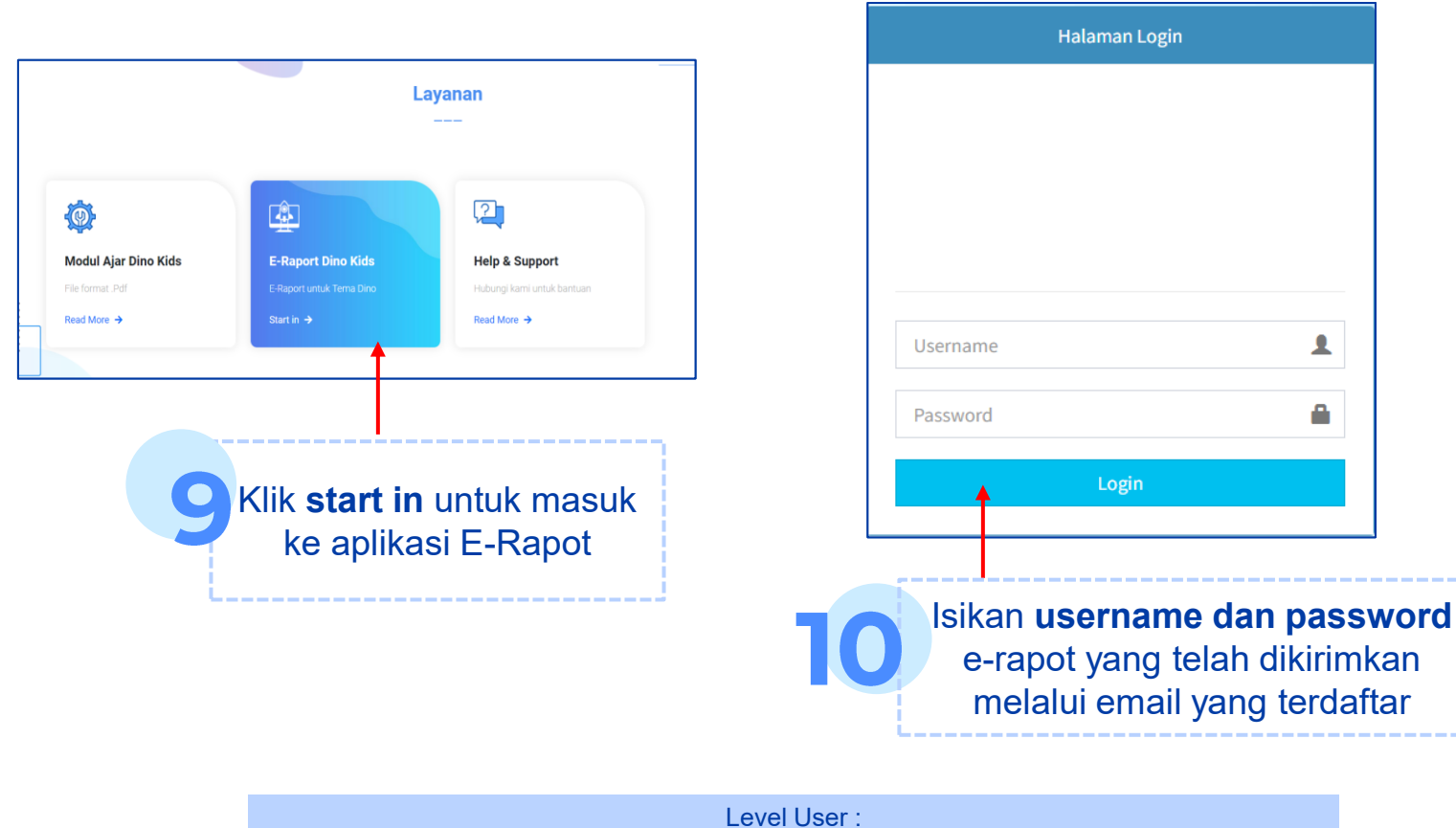

- Admin : bisa mengakses modul semua usia yang terdaftar
- Guru : hanya bisa mengakses modul sesuai kelompok usia yang telah ditentukan